#### 始めに

管理者の暗証番号再発行と管理者電子証明書再発行を同時におこなう場合の手続きです。 なお、操作画面はお客様のご利用環境によって若干異なる場合があります。

# 管理者電子証明書再発行の手続きをおこなう

管理者の電子証明書を再発行する手続きを説明します。

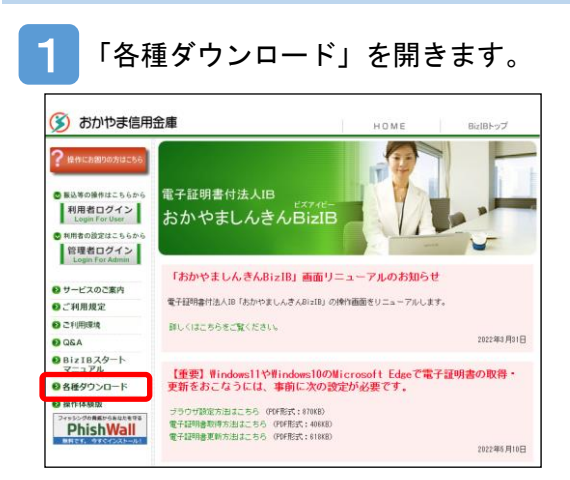

左側メニューから「各種ダウンロード」を開きます。

#### 2 「各種ダウンロード」画面が表示されます。

| ? наслановлисье                                                           |                 |         | HHA       | 17- |
|---------------------------------------------------------------------------|-----------------|---------|-----------|-----|
| <ul> <li>■込等の操作はこちらから</li> <li>利用者ログイン</li> <li>Losse For User</li> </ul> | 各種ダウンロード        |         | P. A.     |     |
| ○ H用者の改変はこちらから<br>管理者ログイン<br>Login For Admin                              | 各種ダウンロード<br>301 | ダウンロード  | 更新日       |     |
| サービスのご案内                                                                  | データ伝送送信通知書      | PDF题    | H25.5.24  |     |
| 0二利用現実                                                                    |                 | EXCELSE |           |     |
| のこれ用意味                                                                    | かんたんスタートマニュアル   | PDFME   | H25.10.18 |     |
| ABA                                                                       | 爱子证明者更新手崩者      | PDFME   | H25.6.1   | ]   |
| BizIBスタート                                                                 | 互換表示設定          | PDFEE   | H27.4.27  | 1   |
| THE R WAR                                                                 | 電子証明書付法人18      |         |           |     |
| 4-1770                                                                    | 「おかやましんさんBizBJ  | PDF镀    | 2019.9.3  |     |
| ●各種ダウンロード                                                                 | TANK COMPANY    |         |           |     |

「おかやましんきん BiziB 関係依頼書」をクリックして開き、印刷します。

3 「おかやましんきん BizIB 関係依頼書」へ必要事項を記入します。

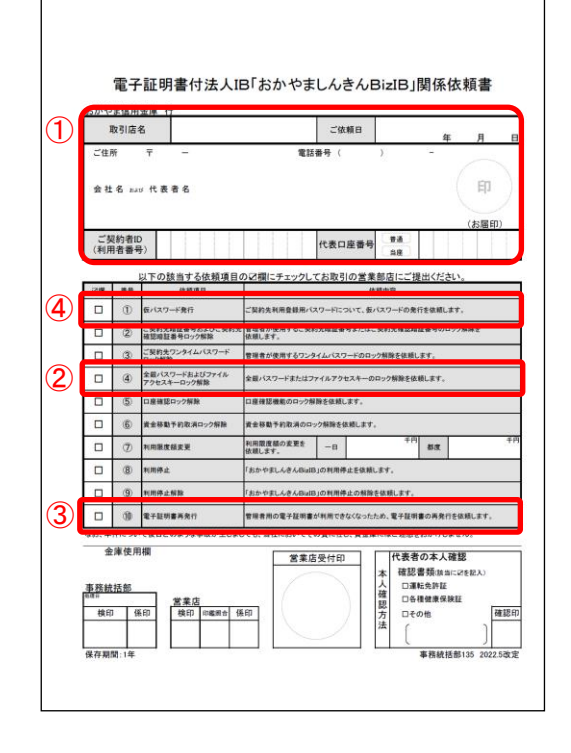

①必須事項を記入し、お届け印を押印します。

- ②管理者暗証番号・管理者確認暗証番号(書式内の項目④) に選択のチェックを記入します。
- ③電子証明書再発行(書式内の項目⑩)に選択のチェック を記入します。
- ④ロック解除後に必要となる「利用登録用パスワード」が 不明である場合は、「仮パスワード発行」(書式内の項目
   ①)も選択のチェックを記入します。
  - ※BizIB 申込書の控えをお持ちの場合は、利用登録用パ スワードのチェックは不要です。

※記入後は、お取引店の窓口へご提出ください。 その際に、本人確認資料が必要になります。法人の場合、 代表者の本人確認が必要になります。

4 「おかやましんきん BizIB 関係依頼書」を提出します。

記入後は、お取引店の窓口へご提出ください。 その際に、本人確認資料が必要になります。本人確認資料の準備につきましては、事前にお取引店へ ご確認ください。

以上で、管理者の暗証番号再発行と管理者電子証明書再発行の手続きは完了です。

当金庫での電子証明書の再発行処理が完了次第、お取引店からお客様へご連絡いたします。 連絡を受けられたら、次のページの手順に沿って「管理者の暗証番号をロックした状態にす る」操作をお願いします。

### 管理者の暗証番号をロックした状態にする

管理者の暗証番号を再発行するには管理者の暗証番号をロックする必要があります。

ここでは管理者の暗証番号をロックした状態にします。

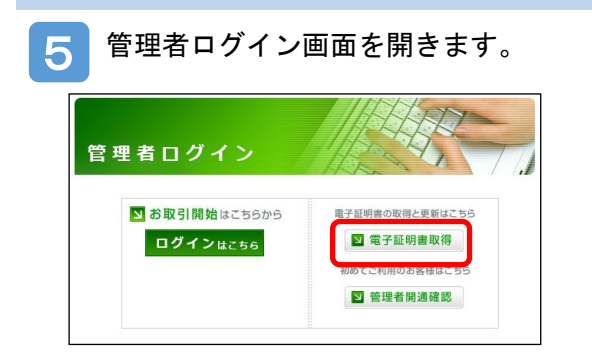

<u>電子証明書取得</u>ボタンをクリックし、「電子証明書認証局」 を開きます。

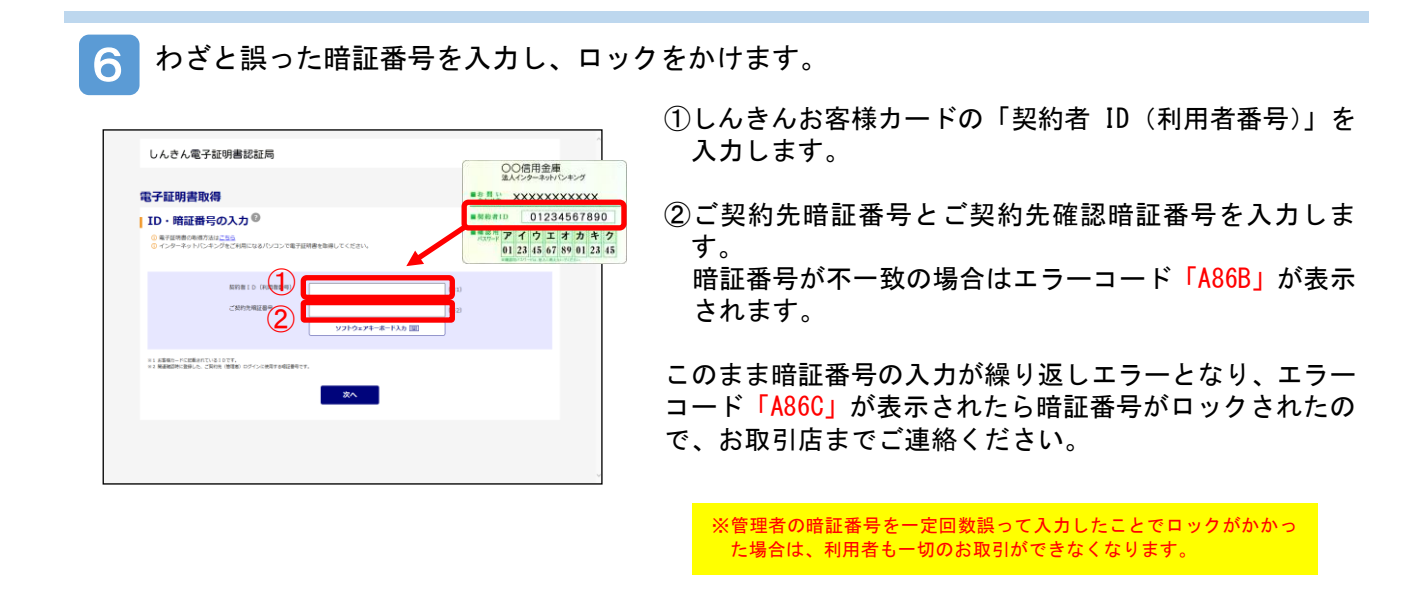

以上で、管理者暗証番号ロックの操作は完了です。

暗証番号のロック解除が完了したら、お取引店からお客様へご連絡いたしますので、以下の 手順に沿って「管理者開通確認をおこなう」の操作をお願いします。

#### 管理者開通確認をおこなう

管理者開通確認をおこないます。

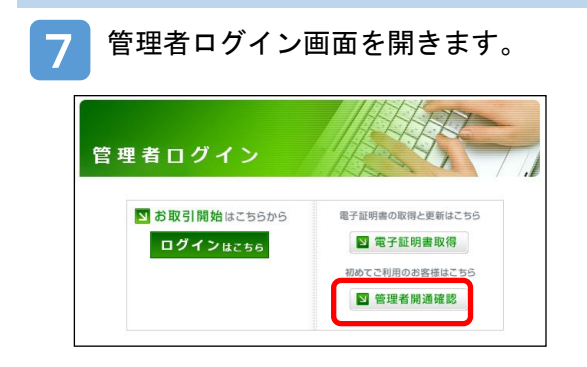

管理者開通確認ボタンをクリックします。

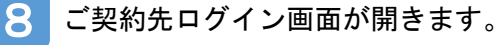

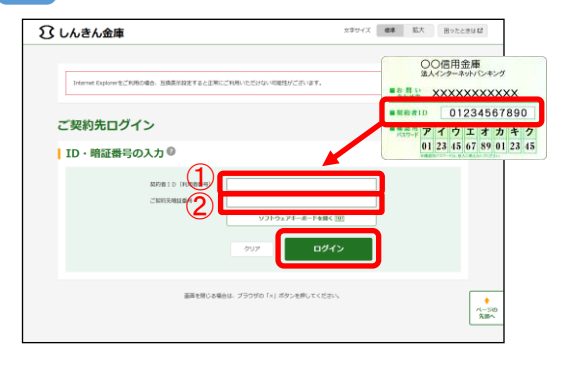

①しんきんお客様カードの「契約者 ID (利用者番号)」を 入力します。

 ②おかやましんきん Biz IB 申込書に記入した「利用登録用 暗証番号」(数字4桁)を入力します。
 ※「利用登録用暗証番号」を失念された場合は、当金庫 から通知した「仮パスワード」を入力します。

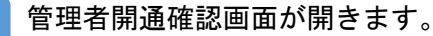

9

| しんきん金庫                                      |                                                                                        | 文字サイズ 標準 拡大 困ったと    |
|---------------------------------------------|----------------------------------------------------------------------------------------|---------------------|
| ご契約先開通確認                                    |                                                                                        |                     |
| ご契約先名                                       |                                                                                        |                     |
| CMRES                                       | しんさん国際相                                                                                |                     |
| ご契約先登録用暗証番                                  | 号の入力 😡                                                                                 |                     |
|                                             |                                                                                        | ソフトウェアキーボードを開く (回   |
| ご契約先暗証番号の入                                  | ±,0                                                                                    |                     |
| силлиции 2                                  | ○ 単数第5で設定してください↓<br>+111((注)・2015<br>- 2015<br>- 4000000000000000000000000000000000000 | ソフトウェアキーホードを除く 回    |
| <ul> <li>(3)</li> <li>ご契約先確認暗証掛号</li> </ul> | ************************************                                                   | 97トウェアキーホードを除く国     |
|                                             |                                                                                        |                     |
| 5<br>ご契約先Eメールアド                             | 本日日 - 12次<br>マー12次<br>プー<br>レスの入力<br>〇                                                 |                     |
| 現在のご知道化モメールアドレス                             | shrekin tarogi • • .co.jp                                                              |                     |
| NUNご別的代をメールアドレス                             | <ul> <li>● Fメールアドレスを変更する場合は、入力してくださ</li> <li>■目のため病入力してください。</li> </ul>                | 50%<br>(642/\$109)) |
|                                             |                                                                                        | (645389)            |
|                                             | 917 XA                                                                                 | >                   |
|                                             | -                                                                                      | -                   |

①おかやましんきん Biz IB 申込書に記入した「利用登録用 暗証番号」(数字4桁)を入力します。

②新しい「ご契約先暗証番号」を入力します。(英数字 6 ~12 桁)

③新しい「ご契約先暗証番号」を再入力します。(英数字6~12桁)(②と同じ暗証番号)

- ④新しい「ご契約先確認暗証番号」を入力します。(英数 字 6~12 桁)
- ⑤新しい「ご契約先確認暗証番号」を再入力します。(英 数字 6~12 桁)(④と同じ暗証番号)

※ご契約先Eメールアドレスの入力は不要です。

次へをクリックします。

※管理者の暗証番号を一定回数誤って入力したことでロックがかかった場合は、利用者も一切のお取引ができなくなります。

10 ご契約先ワンタイムパスワード入力画面が開きます。

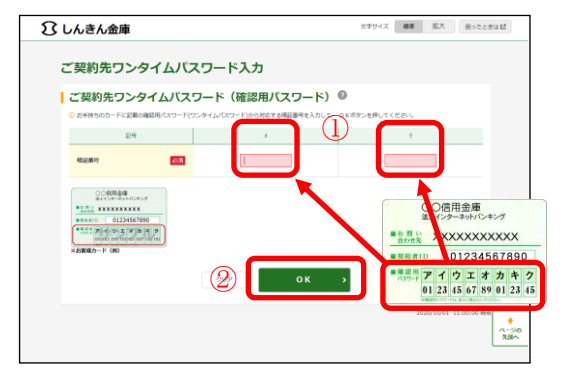

 しんきんお客様カード」の「確認用パスワード」から 画面で指定されたカタカナに対応する数字(2桁)を入 カしてください。

②<mark>0K</mark>をクリックします。

11 「開通確認が完了しました。~」と表示された画面が開きます。

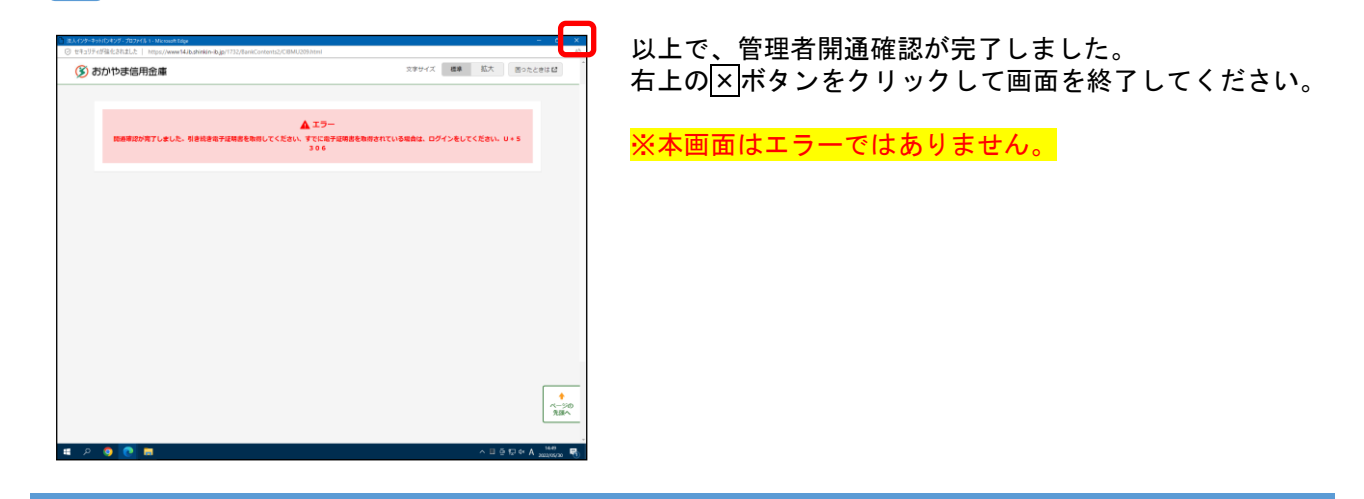

以上で、管理者開通確認の操作は完了です。 引き続き、以下の手順に沿って「管理者電子証明書取得」の操作をお願いします。

# Microsoft Edge を起動する

お使いのパソコンで Microsoft Edge を起動します。

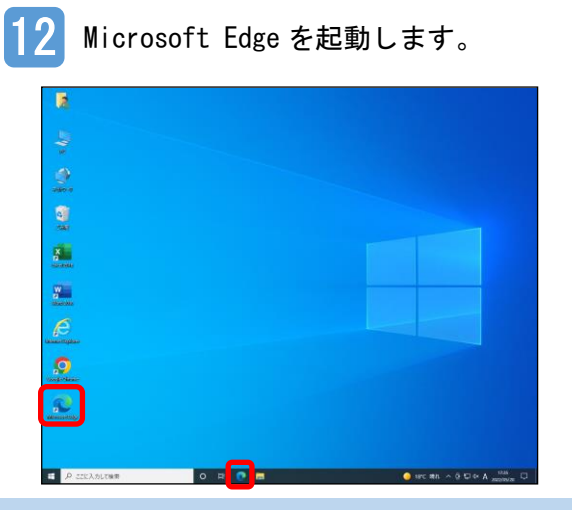

デスクトップ画面からアイコン 💽 をダブルクリック して Microsoft Edge を起動します。

13 おかやま信用金庫のトップページから BizIB のトップページを開きます。

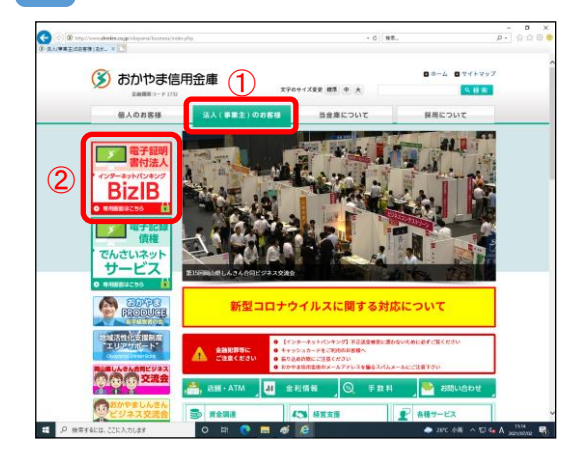

- ①法人(事業主)のお客様をクリックします。
- ②「BizIB」のバナーをクリックします。
- ※おかやま信用金庫のトップページは「おかやま信用金 庫」で検索してください。もし、検索結果におかやま信 用金庫のトップページが表示されない場合は、検索サイ トを変えて再度検索してください。

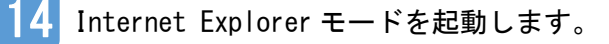

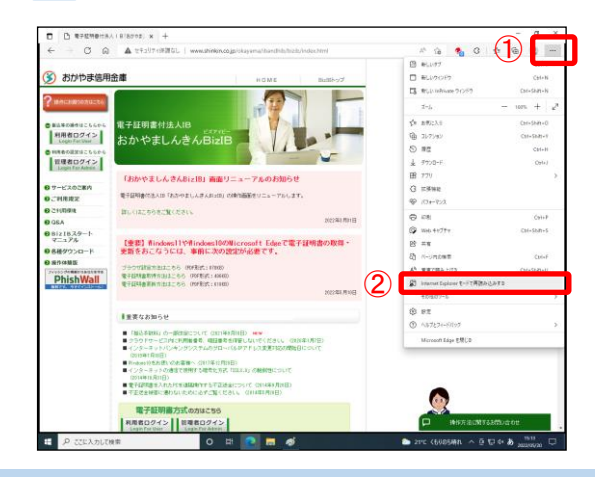

右上の①…をクリックし、「Internet Explorer モードで再 読み込みする」を選択します。

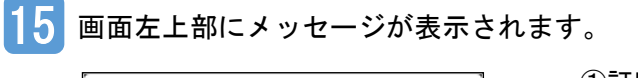

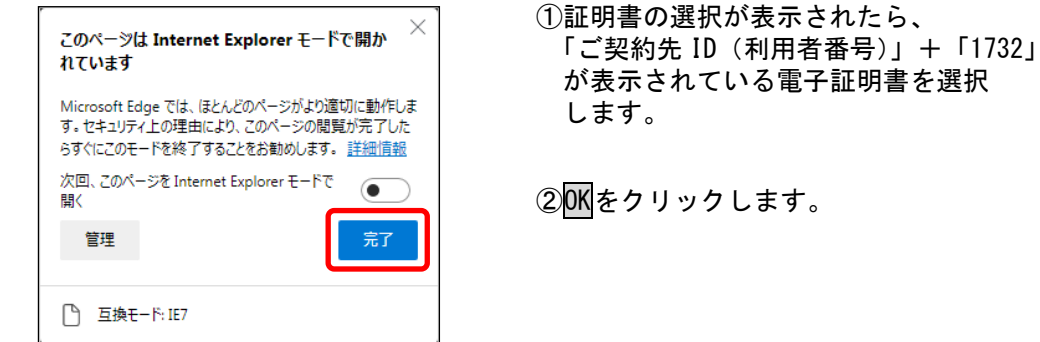

16 Internet Explorer モードが起動していることを確認します。

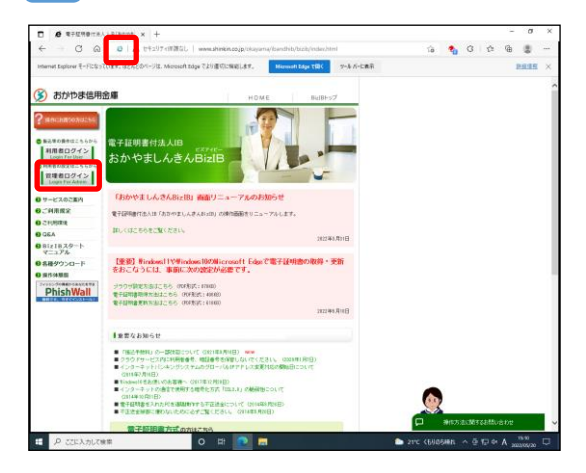

画面左上に 〇 のアイコンが表示されていることを確認します。
 ※アイコンが表示されていない場合は、最初から手順を見直してください。
 管理者ログインをクリックします。

## 管理者の電子証明書を取得する

お使いのパソコンに管理者の電子証明書を取得します

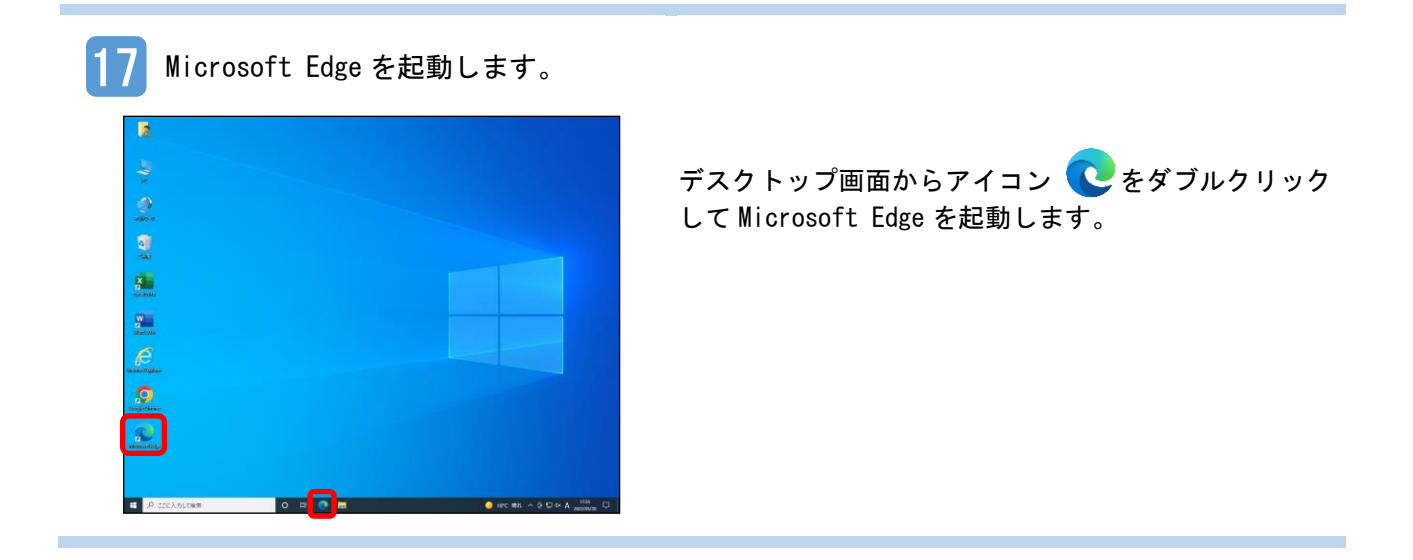

18 おかやま信用金庫のトップページから BizIB のトップページを開きます。

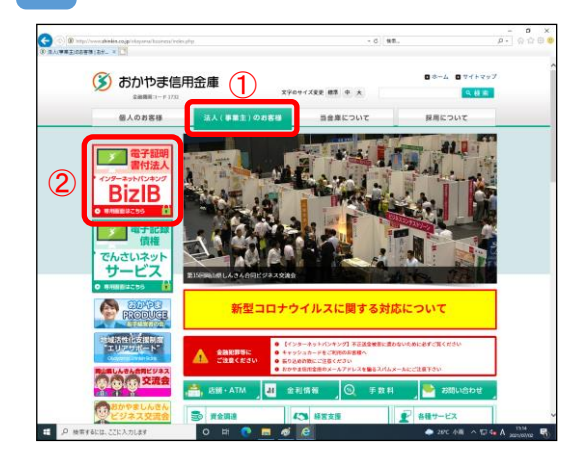

- ①法人(事業主)のお客様をクリックします。
- ②「BizIB」のバナーをクリックします。
- ※おかやま信用金庫のトップページは「おかやま信用金 庫」で検索してください。もし、検索結果におかやま 信用金庫のトップページが表示されない場合は、検索 サイトを変えて再度検索をおこなってください。

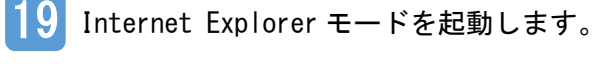

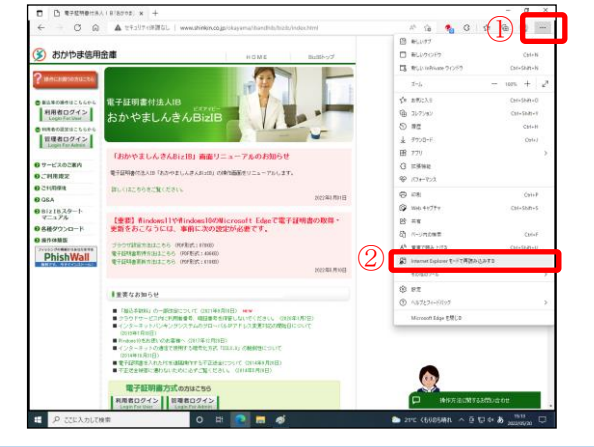

右上の①---をクリックし、②「Internet Explorer モー ドで再読み込みする」を選択します。

20 画面左上部にメッセージが表示されます。

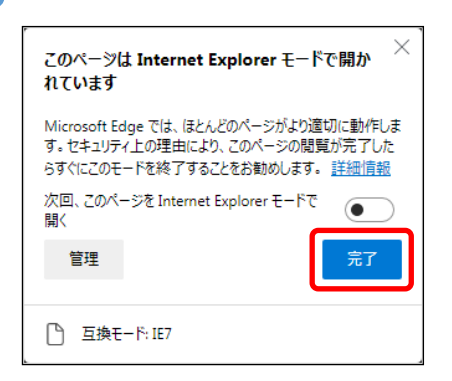

「このページは Internet Explorer モードで開かれて います」というメッセージが表示されるので、完了 ボタンをクリックします。

#### 21 Internet Explorer モードが起動していることを確認します。

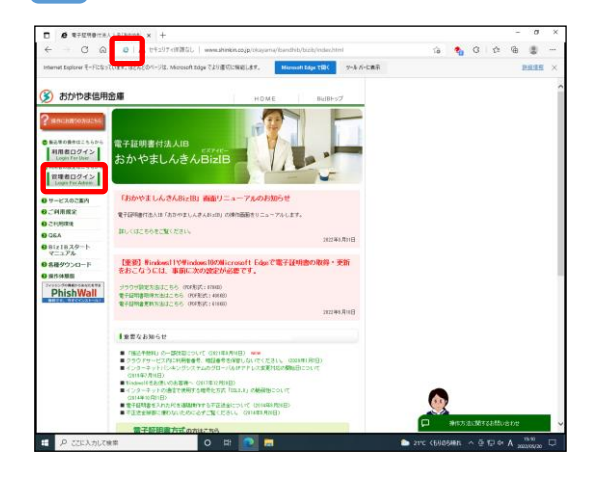

画面左上に 🧽 のアイコンが表示されていることを 確認します。 ※アイコンが表示されていない場合は、最初から手順を 見直してください。

管理者ログイン<mark>をクリックします。</mark>

92 管理者ログイン画面から電子証明書取得を選択します。

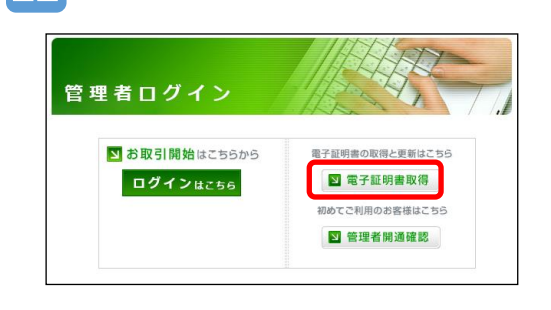

当金庫のおかやましんきん BizIB トップページから「管 理者ログイン」を開きます。

電子証明書取得をクリックします。

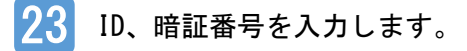

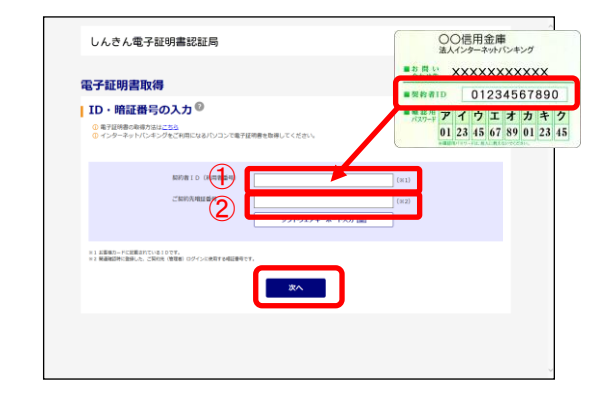

お客様カードに記載の①「契約者 ID (利用者番号)」および開 通確認時に登録した②「ご契約先暗証番号」を入力します。

入力が完了したら、電子証明書取得をクリックします。

24 ご契約確認暗証番号を入力します。

| しんさん電子証明書認証局                        |
|-------------------------------------|
| 電子証明書取得                             |
| 暗証番号の入力®                            |
| 0 #venecestau <u>its</u>            |
| ご約7次後25年2日 (※1)                     |
| HI MARDHEARLE, HRANKAJCHHTERDARMTY, |
| <b>亚子証明書取得</b>                      |
|                                     |

「ご契約先確認暗証番号」を入力し、<u>電子証明書取得</u>を選択 します。

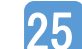

「Web アクセスの確認」画面が表示されます。

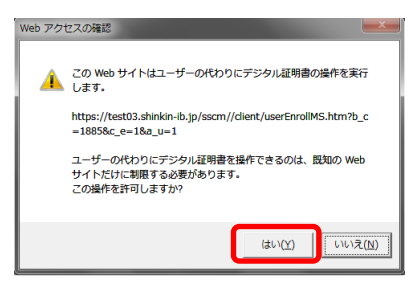

はいをクリックします。

※いいえをクリックした場合は、処理が中断され、電子証明書の発行が中止されます。 ブラウザをいったん閉じ、手順①から操作し直してください。

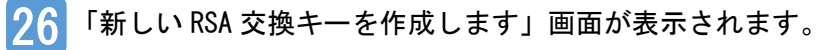

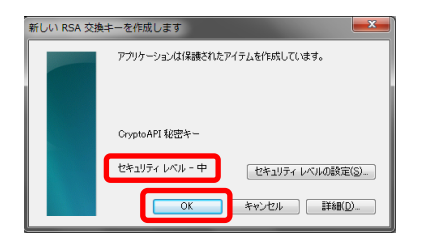

セキュリティレベルが「中」であることを確認し、OK をクリ ックします。

27 「電子証明書発行中」画面が表示されます。

|   | しんきん電子証明書認証局                                 |
|---|----------------------------------------------|
| ł | 電子証明書発行中                                     |
|   | ◎ ただい事業が経営権を担行中です。<br>しばのくお問うください。           |
|   | ◎ ブラウザの「中止」ボタンおよび「最新の得解に更新」ボタンの操作は行わないでください。 |

※発行処理中にブラウザを閉じたり、ブラウザの[中止] または[更新]をクリックしないでください。

※電子証明書の発行処理が完了後、自動的に次画面が表示 されます。

28 「Web アクセスの確認」画面が表示されます。 Web アクセスの確認

web アクセスの確認

はいをクリックします。

※いいえをクリックした場合()

 します.
 https://test03.shinkin-ib.jp/scm//cgi-bin/sophialite.exe
 ユーザーの代わりにデシタル証明書を操作できるのは、単知の Web サイトだけに報知する必要があります。
 (はい(2))
 (はい(2))
 (はい(2))
 (はい(2))
 (はい(2))
 (はい(2))
 (はい(2))
 (はい(2))
 (はい(2))
 (はい(2))
 (はい(2))
 (はい(2))
 (はい(2))
 (はい(2))
 (はい(2))
 (はい(2))
 (はい(2))
 (はい(2))
 (はい(2))
 (はい(2))
 (はい(2))
 (はい(2))
 (はい(2))
 (はい(2))
 (はい(2))
 (はい(2))
 (はい(2))
 (はい(2))
 (はい(2))
 (はい(2))
 (はい(2))
 (はい(2))
 (はい(2))
 (はい(2))
 (はい(2))
 (はい(2))
 (はい(2))
 (はい(2))
 (はい(2))
 (はい(2))
 (はい(2))
 (はい(2))
 (はい(2))
 (はい(2))
 (はい(2))
 (はい(2))
 (はい(2))
 (はい(2))
 (はい(2))
 (はい(2))
 (はい(2))
 (はい(2))
 (はい(2))
 (はい(2))
 (はい(2))
 (はい(2))
 (はい(2))
 (はい(2))
 (はい(2))
 (はい(2))
 (はい(2))
 (はい(2))
 (はい(2))
 (はい(2))
 (はい(2))
 (はい(2))
 (はい(2))
 (はい(2))
 (はい(2))
 (はい(2))
 (はい(2))
 (はい(2))
 (はい(2))
 (はい(2))
 (はい(2))
 (はい(2))
 (はい(2))
 (はい(2))
 (はい(2))
 (はい(2))
 (はい(2))
 (はい(2))
 (はい(2))
 (はい(2))
 (はい(2))
 (はい(2))
 (はい(2))
 (はい(2))
 (はい(2))
 (はい(2))</ 29 電子証明書のインストールが完了しました。

| 電子証明書 取得完                                                                                                    | 7                                                                          |      |
|----------------------------------------------------------------------------------------------------|----------------------------------------------------------------------------|------|
| ご使用のパソコンへ電子証明書をイン:<br>ログインを行う場合は、この電子証明                                                                                                    | (トールしました。<br>時を使用してログインしてくだかい                                              |      |
|                                                                                                    | 電子証明書情報                                                                    |      |
| Country = 3P<br>Organization = The Shinkin Bank<br>Organizational Unit = Shinkin Inte<br>Organizational Unit = IssuedCoun<br>Common Name = S0001 1999<br>シリンアル協用 = | Information System Center Co.,Ltd.<br>ret Besking Intermediate CA<br>- 001 |      |
|                                                                                                    |                                                                            | <br> |

「電子証明書のインストールが完了しました。」が表示されて いることを確認します。

右上の×をクリックし、画面を閉じます。

以上で、管理者の電子証明書の取得は完了です。

以上で、管理者の電子証明書の再取得が完了しました。